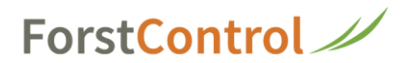

# Stundenzusammenzug für Tätigkeiten AFV

1 Nach erfolgreichem Login klicken Sie bitte auf die Kachel 'Auswertung'

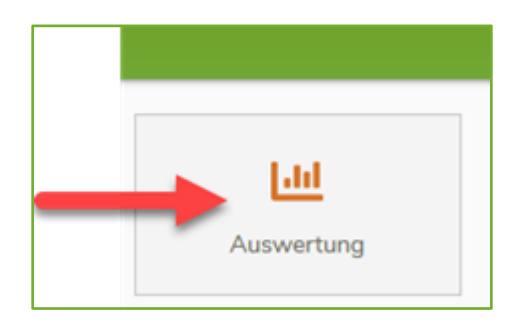

2 Als Erstes stellen Sie bitte das Datum ein. Dann klicken Sie in das Feld 'Aufträge' und wählen den gewünschten Kurs aus. Danach klicken Sie auf 'Daten laden'.

| <b>↑</b> ← A                   | argauischer Fö          | 1<br>örsterver' and        |                         |                       |       |                           |
|--------------------------------|-------------------------|----------------------------|-------------------------|-----------------------|-------|---------------------------|
| MENÜ                           | Datum von<br>01.10.2020 |                            | Datu, dis<br>21.10.2020 |                       | 2     |                           |
| Mitarbeiter<br>Auswählen       | v                       | <b>Objekt</b><br>Auswählen | Ŧ                       | Aufträge<br>Auswähten | •     | Kostenstelle<br>Auswählen |
| Betriebsteil-Nach<br>Auswählen | ~                       | Spesen<br>Auswählen        | ~                       | Absenzen<br>Auswählen | •     | Tätigkeit<br>Auswählen    |
|                                |                         |                            | 3                       |                       | DATEN | LADEN                     |

## ForstControl

### **3** Angezeigtes Resultat (als Beispiel)

| <b>↑</b> ←                                    | Aargauischer F              | örsterverbar        | nd          |           |                           |                |       |                           |                   |       |                             |                                   |       |                               |       |         | =             |  |
|-----------------------------------------------|-----------------------------|---------------------|-------------|-----------|---------------------------|----------------|-------|---------------------------|-------------------|-------|-----------------------------|-----------------------------------|-------|-------------------------------|-------|---------|---------------|--|
| MENÜ                                          | Datum von<br>01.10.2020     |                     | Dut.<br>20. | .10.2020  |                           |                |       |                           |                   |       |                             |                                   |       |                               |       |         |               |  |
| Mitarbeiter Cojekt<br>Auswählen v Auswählen v |                             |                     |             |           | Aufträge<br>1 - D4 Ökolog | jiekurs 2020 🗙 | I     | Kostenstelle<br>Auswähler | n                 | ÷     | Kostenträg<br>Auswäh        | er<br>len                         | ÷     | Betriebsteil-von<br>Auswählen |       |         |               |  |
| Betriebsteil-Nach<br>Auswählen                | v                           | Spesen<br>Auswählen |             | ÷         | 🛫 Absenzen<br>Auswählen   |                |       | Tätigkeit<br>Auswählen 👻  |                   |       | Objekt Typen<br>Auswählen w |                                   |       | Tarte<br>Aus dem Projekt      |       |         |               |  |
| Datum                                         | Autorag                     | Kommentar           | Artikel-Nr  | Tätigkeit | Kostenstelle              | Kostenträger   | Betri | ebsteil-von               | Betriebsteil-Nach | Perso | 20                          | Objekt                            | Einsi | rtzzeit                       | Menge | Einheit | Kosten        |  |
| 20.10.2020                                    | 1 - D4 Ökologiekurs<br>2020 |                     |             |           |                           |                | e     | Z0 - kein<br>Ietriebsteil |                   |       | Be                          | trieb Autoentschädigung           |       |                               | 22.00 | km      | 15.40<br>CHF  |  |
| 20.10.2020                                    | 1 - D4 Ökologiekurs<br>2020 |                     |             |           |                           |                | E     | Z0 - kein<br>letriebsteil |                   |       |                             | Arbeitgeber<br>Instruktor/Experte |       |                               | 0.50  | Tag     | 275.00<br>CHF |  |
| 20.10.2020                                    | 1 - D4 Ökologiekurs<br>2020 | Vorkurs             |             |           |                           |                | E     | 20 - kein<br>Betriebsteil |                   |       |                             | Arbeitgeber<br>Instruktor/Experte |       |                               | 0.50  | Тәд     | 275.00<br>CHF |  |
| 20.10.2020                                    | 1 - D4 Ökologiekurs<br>2020 |                     |             |           |                           |                | E     | Z0 - kein<br>Setriebsteil | -                 |       |                             | Arbeitgeber<br>Instruktor/Experte |       |                               | 0.50  | Tag     | 275.00<br>CHF |  |
| 20.10.2020                                    | 1 - D4 Ökologiekurs<br>2020 |                     |             |           |                           |                | E     | Z0 - kein<br>Betriebsteil |                   |       |                             | Privat Instruktor/Experte         |       |                               | 0.50  | Tag     | 200.00<br>CHF |  |
| 20.10.2020                                    | 1 - D4 Ökologiekurs<br>2020 |                     |             |           |                           | -              | e     | Z0 - kein<br>Setriebsteil |                   |       | Be                          | trieb Autoentschädigung           |       |                               | 84.00 | km      | 58.80<br>CHF  |  |
| 20.10.2020                                    | 1 - D4 Ökologiekurs<br>2020 |                     |             |           |                           | -              | ε     | 20 - kein<br>Betriebsteil | -                 |       |                             | Kursleiter Betrieb                |       |                               | 0.50  | Tag     | 300.00<br>CHF |  |

#### 4 Im angezeigten Resultat auf 'Menü' klicken

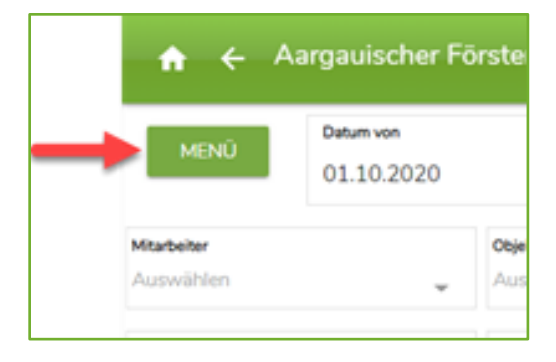

## 5 Jetzt auf 'Exportieren/Drucken' klicken

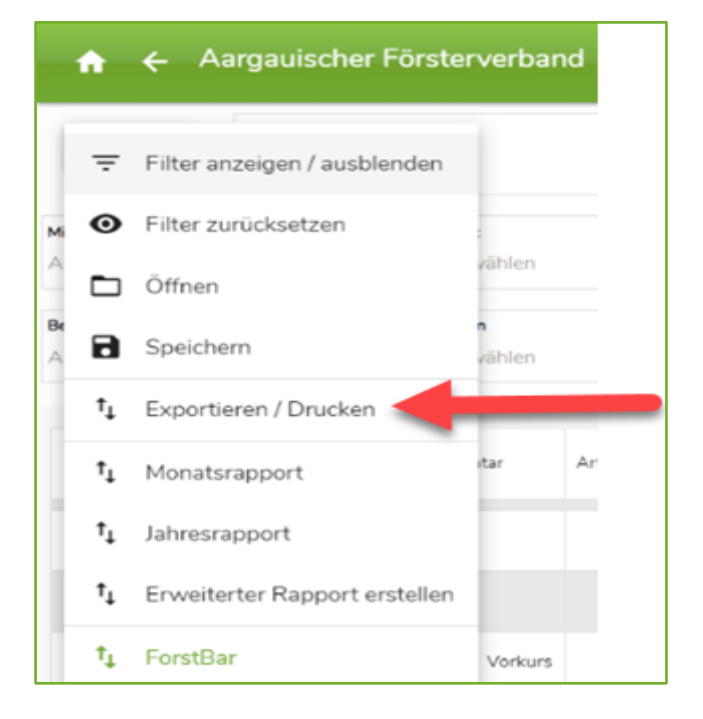

## ForstControl //

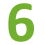

## 6 Hier auf 'PDF erstellen' klicken

| Zeitraum        | 16. | 10.2020 - 19.10.202       | 0            |                                  |                |              |           |
|-----------------|-----|---------------------------|--------------|----------------------------------|----------------|--------------|-----------|
| Anzeige         | 2   | Datum Anzeigen            | $\checkmark$ | Betriebsteil vo<br>anzeigen      | Objekte        |              | Spesen    |
|                 |     | Aufträge<br>anzeigen      | ~            | Betriebsteil na<br>anzeigen      | ach            | ~            | Absenzen  |
|                 |     | Kommentare<br>anzeigen    | ~            | Personen anz                     | eigen          | $\checkmark$ | anzeigen  |
|                 | ~   | Artikel Nr.<br>anzeigen   | 2            | Objekte anzei                    | gén            |              |           |
|                 | ~   | Tätigkeiten<br>anzeigen   | N<br>N       | Menge anzeig<br>Einheiten anzeig | en<br>eigen    |              |           |
|                 | ~   | Kostenträger<br>anzeigen  | ~            | Kosten anzeig                    | ien            |              |           |
|                 |     | Kostenstellen<br>anzeigen |              | Einsatzzeit                      |                |              |           |
| Gruppieren nach |     | Keine Gruppierung         | R.           |                                  | Sortieren nach | Datum        |           |
| Untergruppe     |     | Keine Gruppierung         | e.           |                                  | Tarife         | Aus de       | m Projekt |

#### 7 Das Resultat ist bereit zum Druck

| Ausv<br>Zeitraum 01. | vertur<br>10.2020 - 20.1        | 1 <b>g</b><br>0.2020     | Mitar<br>Obje<br>Auftr<br>Kost<br>Kost | beiter: Alle<br>kt: Alle<br>äge: 1 - D4 Öl<br>enstelle: Alle<br>enträger: Alle | kologiekurs 202  | D                | Be<br>Be<br>Sp<br>Ab<br>Ta<br>Ob | triebsteil-von: /<br>triebsteil-Nach<br>esen: Alle<br>senzen: Alle<br>tigkeit: Alle<br>jekt Typen: All | Alle<br>: Alle<br>e |                                        |       | Ent<br>23.10.2<br>www.5           | ellungsdatun<br>.020 16:26:26<br>brstoontrol.ch |
|----------------------|---------------------------------|--------------------------|----------------------------------------|--------------------------------------------------------------------------------|------------------|------------------|----------------------------------|----------------------------------------------------------------------------------------------------|---------------------|----------------------------------------|-------|-----------------------------------|-------------------------------------------------|
| Datum                | Auftrag                         | Kommenta<br>r            | Artikel-Nr                             | Tätigkeit                                                                      | Kostenstell<br>e | Kostenträg<br>er | Betriebstell<br>-von             | Betriebsteil<br>-Nach                                                                                  | Person              | Objekt                                 | Menge | Einheit                           | Koster                                          |
| 01.10.2020           | 1 - D4<br>Okologiekur<br>s 2020 | Kurs<br>Vorbereitun<br>9 | 0                                      |                                                                                |                  |                  | 20 - kein<br>Betriebsteil        |                                                                                                    |                     | Kursleiter<br>Betrieb                  | 0.50  | Tag                               | 300.00 CH#                                      |
| 20.10.2020           | 1 - D4<br>Okologiekur<br>s 2020 |                          | 0                                      |                                                                                |                  |                  | 20 - kein<br>Betriebsteil        |                                                                                                    |                     | Betrieb<br>Autoentsch<br>adigung       | 22.00 | km                                | 15.40 CH                                        |
| 20.10.2020           | 1 - D4<br>Ökologiekur<br>s 2020 |                          | 0                                      |                                                                                |                  |                  | 20 - kein<br>Betriebsteil        |                                                                                                    |                     | Arbeitgeber<br>Instruktor/E<br>xperte  | 0.50  | Tag                               | 275.00 CH                                       |
| 20.10.2020           | 1 - D4<br>Okologiekur<br>s 2020 | Vorkuns                  | 0                                      |                                                                                |                  |                  | 20 - kein<br>Betriebsteil        |                                                                                                    |                     | Arbeitgeber<br>Instruktor/E<br>xperte  | 0.50  | Tag                               | 275.00 CH                                       |
| 20.10.2020           | 1 - D4<br>Ökologiekur<br>s 2020 |                          | 0                                      |                                                                                |                  |                  | 20 - kein<br>Betriebsteil        |                                                                                                    | 1                   | Arbeitgeber<br>Instruktor/E<br>xperte  | 0.50  | Tag                               | 275.00 CH                                       |
| 20.10.2020           | 1 - D4<br>Okologiekur<br>s 2020 |                          | 0                                      |                                                                                |                  |                  | 20 - kein<br>Betriebsteil        |                                                                                                    |                     | Privat<br>Instruktor/E<br>xperte       | 0.50  | Tag                               | 200.00 CH                                       |
| 20.10.2020           | 1 - D4<br>Okologiekur<br>s 2020 |                          | 0                                      |                                                                                |                  |                  | 20 - kein<br>Betriebsteil        |                                                                                                    |                     | Betrieb<br>Autoentsch<br>adigung       | 84.00 | km                                | 58.80 CH                                        |
| 20.10.2020           | 1 - D4<br>Okologiekur<br>s 2020 |                          | 0                                      |                                                                                |                  |                  | 20 - kein<br>Betriebsteil        |                                                                                                    |                     | Kursleiter<br>Betrieb                  | 0.50  | Tag                               | 300.00 CH                                       |
| 20.10.2020           | 1 - D4<br>Okologiekur<br>s 2020 |                          |                                        |                                                                                |                  |                  | 20 - kein<br>Betriebsteil        |                                                                                                    |                     | Schutzmask<br>en Vorkurs<br>20.10.2020 | 1.00  | CHF                               | 34.90 CH                                        |
| Total                |                                 |                          |                                        |                                                                                |                  |                  |                                  |                                                                                                    |                     |                                        |       | 3.00 Tag<br>106.00 km<br>1.00 CHF | 1'734.1<br>CH                                   |
| 3.00 Tag             |                                 |                          |                                        |                                                                                |                  | 1'625.00 CHF     |                                  |                                                                                                    |                     |                                        |       |                                   |                                                 |
| 106.00 km            |                                 |                          |                                        |                                                                                |                  | 74.20 CHF        |                                  |                                                                                                    |                     |                                        |       |                                   |                                                 |